# <sup>テ</sup> マル ド <sup>ボァ</sup> La Malle de Bois きっぷのご予約方法

「e5489」を利用したラ・マル・ド・ボァの予約ステップを詳しく紹介しています。 「e5489」のご利用は<u>会員登録</u>(無料)が必要です。 J-WESTネット会員登録はこちら▶ https://www.jr-odekake.net/cjw/about/

きっぷは乗車日1カ月前の10:00から発売を開始します。 e5489の表示のあるJR西日本・JR四国の「みどりの券売機」「みどりの受取機」などの券売機および「み どりの窓口」、JR九州の「指定席券売機(改札外)」「みどりの窓口」でお受け取りください。

## 1. 予約方法選択

「その他の特急・新幹線予約」を選択してください。

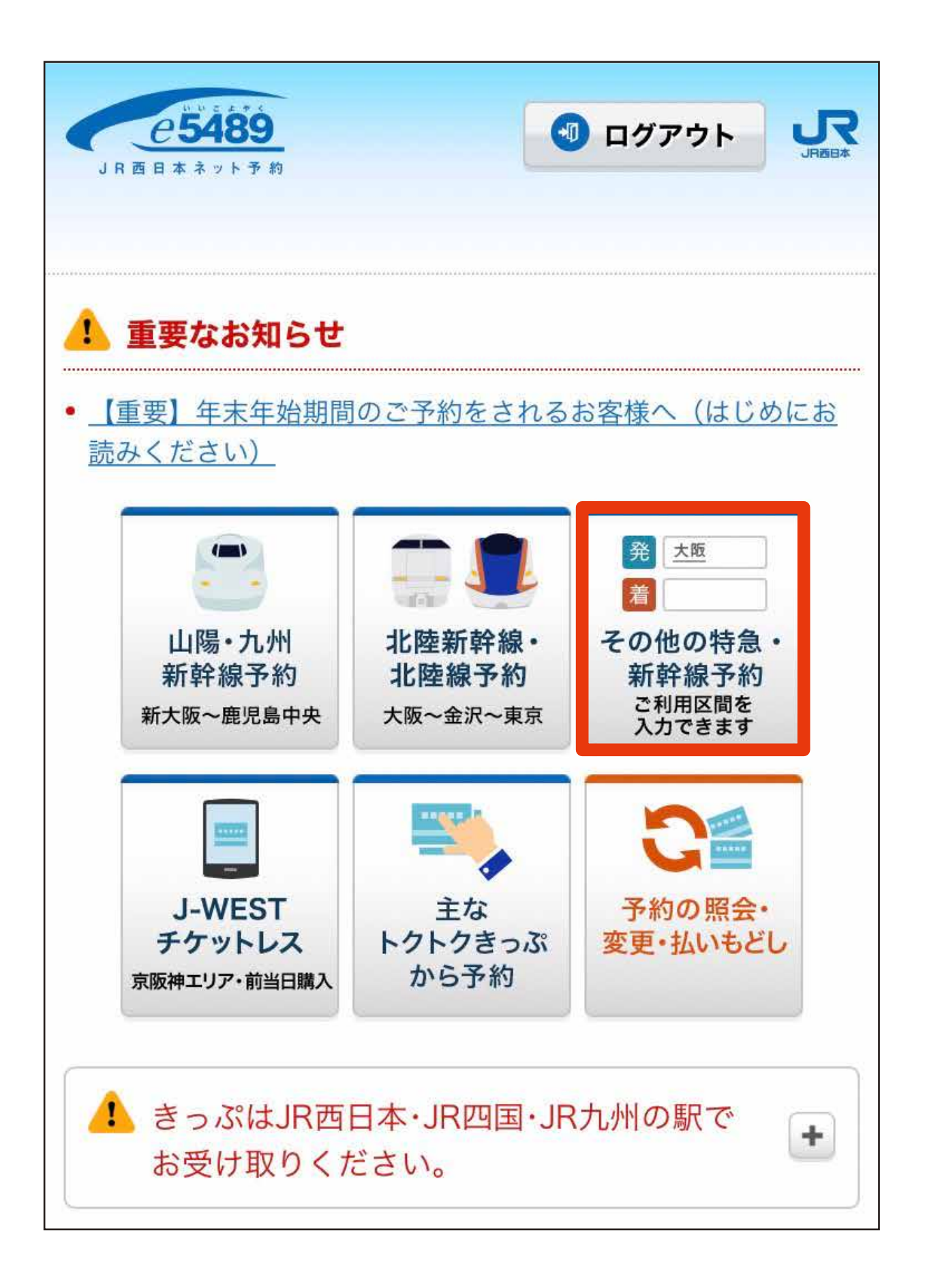

## 2. 日時・発着駅選択

ラ・マル・ド・ボァに乗る「発着駅の指定」、「出発・到着時刻の指定」を入力してください。 「詳細な検索方法」を選択して「一度も乗り換えしない」を選び、「新幹線を利用」のチェックを外してください。

### <u>ラ・マル・ド・ボァの運行日は以下よりご確認ください</u>

https://www.jr-furusato.jp/train/train\_la-malle-de-bois/#schedule

| (3トップに戻る)   | 詳細な検索方法             |
|-------------|---------------------|
| 戻る 日時・発着駅選択 | 乗り換え指定              |
|             | ● <u>乗り換え指定について</u> |
| 発着駅の指定      | ◎ 指定しない (通常の検索)     |
| ◎ 駅名入力      | ◉ 一度も乗り換えしない        |
|             | ◎ 乗り換えせず利用する区間を指定   |
| 田発駅 岡山      | 利用列車                |
| 到着駅日生       | 新幹線を利用              |
|             | 指定しない ◇             |
| 出発・到着時刻の指定  |                     |

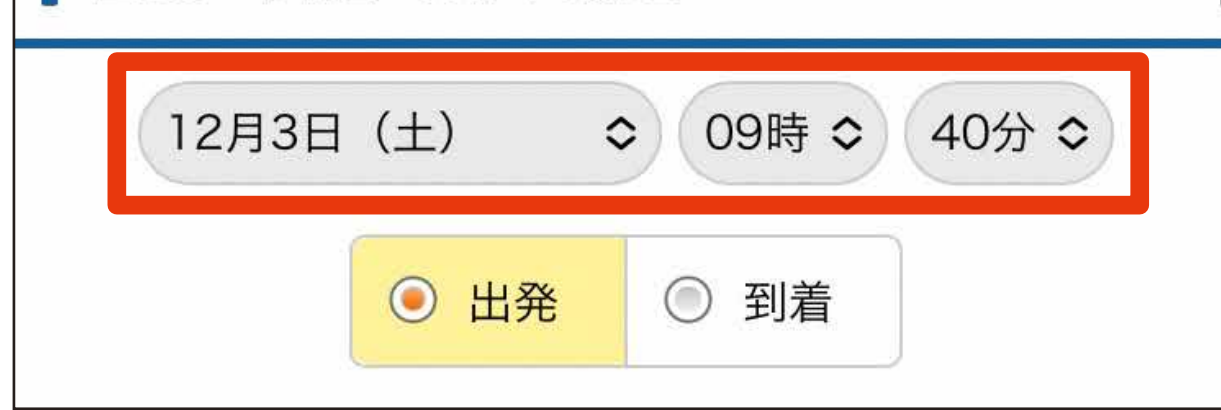

#### 画面は9:41発ラ・マル備前長船の予約例です

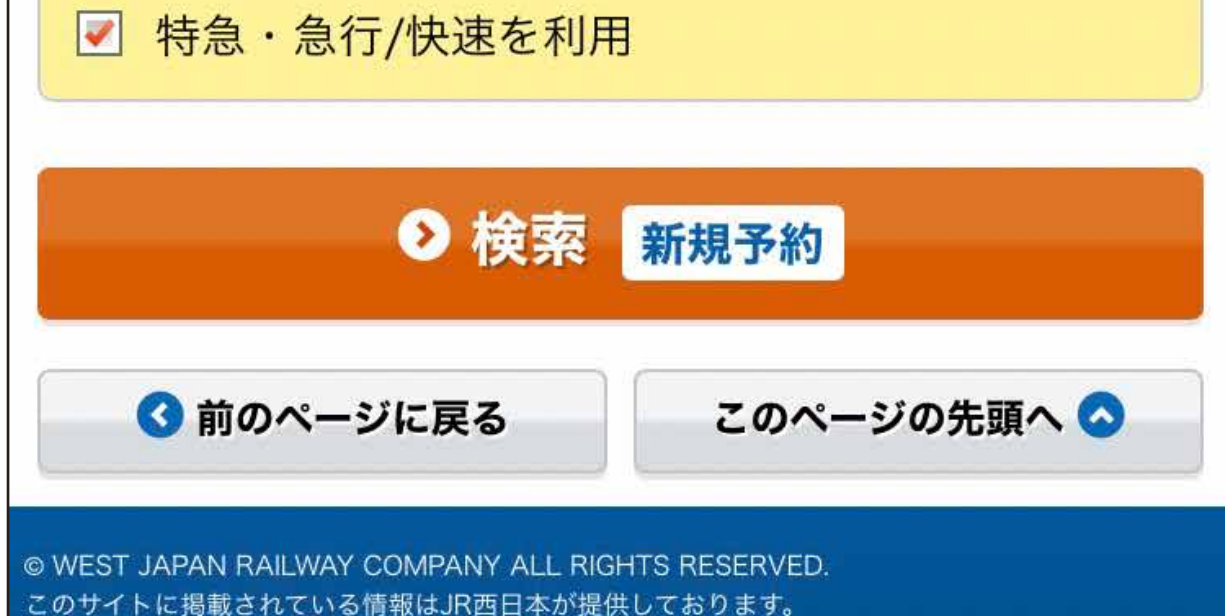

### 3. 経路・設備選択

乗車するラ・マル・ド・ボァの時間を選択すると経路が表示されます。 内容が合っていることを確認してください。表示されない場合はその他の「経路」もご確認ください。

#### <u>ラ・マル・ド・ボァの運転時刻は以下よりご確認ください</u>

https://www.jr-furusato.jp/train/train\_la-malle-de-bois/#setouchi

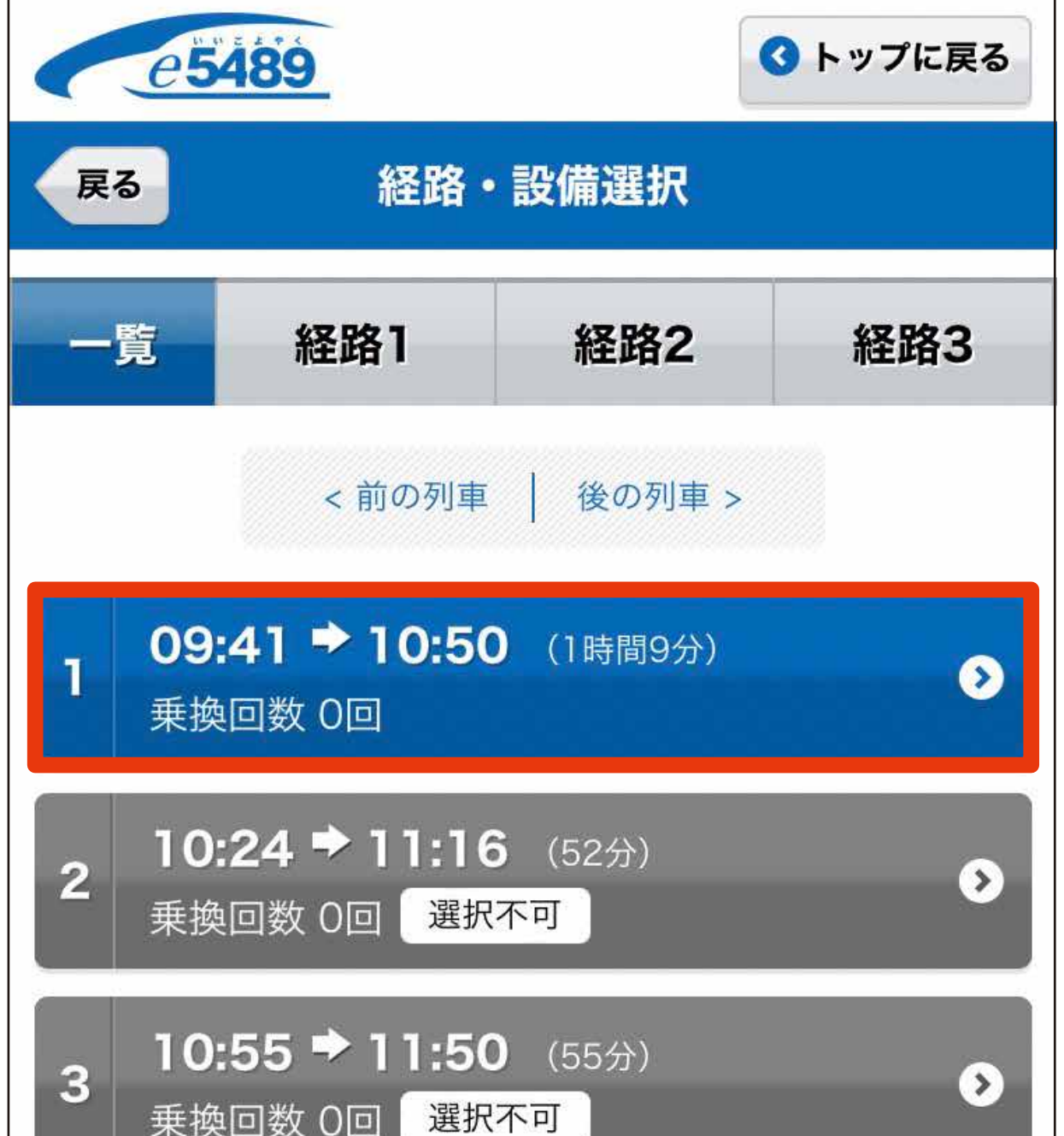

| 戻る               | 経路・                   | 設備選択 |     |
|------------------|-----------------------|------|-----|
| 一覧               | 経路1                   | 経路2  | 経路3 |
| 乗車日              | 12月3日(土)              |      |     |
| <b>ТТ</b> Н      |                       |      |     |
| 発着               | 岡山 (09:41 発)          |      |     |
|                  | 日生(10:50 着)           |      |     |
| 所要時間             | 1時間9分                 |      |     |
| JR営業キロ           | 42.6+口                |      |     |
| 設定のある<br>09:41 発 | トクトクきっぷ:<br><b>岡山</b> |      | +   |
| ラ・マノ             | レ備前長船                 |      |     |
|                  | 0                     | グリーン |     |
| <b>e</b>         | 禁煙                    |      | Δ   |

|      | 1 |
|------|---|
| 快彩采什 |   |

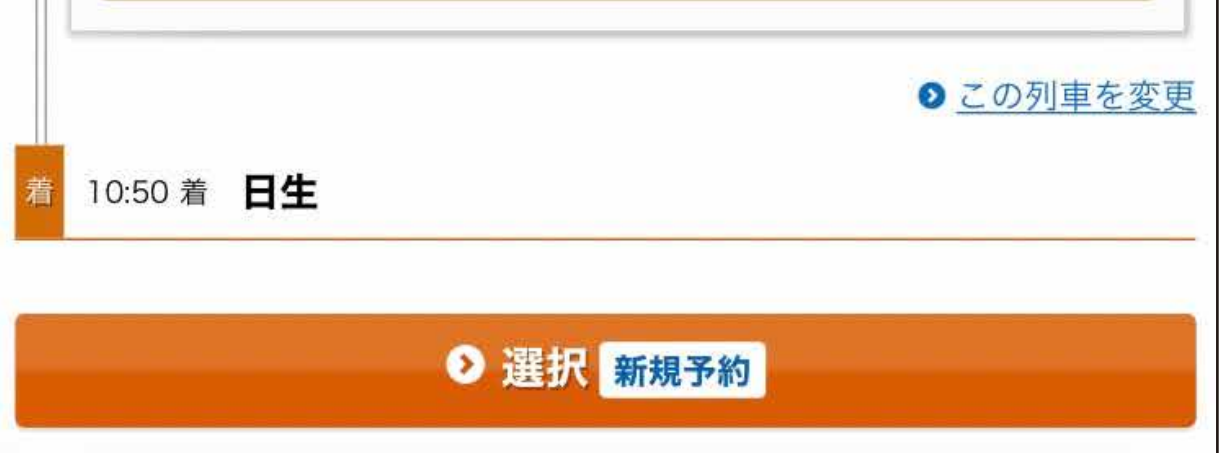

## 4. きっぷの選択

「きっぷの種類」を選択してください。 「ご利用人数」を入力してください。座席位置の選択は座席表から選ぶこともできます。 「乗車券選択」は、片道・往復・乗車券なし から選択してください。

| e 5489                                     | 🔇 トップに戻る | Ro 人数・座席位置・乗車券選択                                      |
|--------------------------------------------|----------|-------------------------------------------------------|
| <b>戻る</b> きっぷの選択                           |          | 乗車日 12月3日(土)                                          |
| 乗車日 12月3日 (土) 発着 岡山 (09:41 発) 日生 (10:50 着) |          | きっぷの名称 通常のきっぷ<br>発着 岡山 (09:41 発)<br>↓<br>日生 (10:50 着) |
| 所要時間 1時間9分                                 |          | ■ご利用人数選択                                              |
| 1. 通常のきっぷ                                  | i        | おとな 1 � 人 こども 0 � 人                                   |
| 合計 1,640円 (1,210円)                         |          | 座席位置選択                                                |
| 特急券780円(780円)乗車券860円(430円)                 |          | 発 09:41 発 岡山                                          |
| ▶ 選択 (残りわず)                                | か)       | ラ・マル備前長船                                              |
| 2. e きっぷ                                   | <b>i</b> | ▲ グリーン                                                |
|                                            |          | 着 10:50 着 <b>日生</b>                                   |

| 0                   | 選択(残りわず |
|---------------------|---------|
| <b>5券 860円 (43</b>  | 30円)    |
| <b>送券 780円 (78</b>  | 30円)    |
| <b>1,640円</b> (1,21 | 10円)    |

| 乗車券選択   |           |   |
|---------|-----------|---|
| 岡山 🔹 日生 |           |   |
| 乗車券を選択  |           | ٥ |
|         | ◎ 次へ 新相又約 |   |

 $\Delta$ 

0

...

### 5. 予約内容の最終確認

「予約内容」を確認いただき、お支払方法を選択の上「購入(決済)する」(駅でお支払い、コンビニ・金融機 関でお支払い、セブン - イレブンでお支払いを選択の場合は「予約する」)を押してください。

J-WEST カード会員専用のきっぷを購入する場合は、J-WEST カードでの決済が必要です。 「購入(決済)する」を押した後の取消しは手数料が必要です。

駅、コンビニ・金融機関、セブン - イレブンでお支払いを選択した場合、お支払いはまだ完了しておりません。 指定箇所でお支払いを完了してください。

駅でのお支払いについて

詳しくは <u>https://www.jr-odekake.net/goyoyaku/e5489/reservation/station/</u>

コンビニ・金融機関、セブン - イレブンでのお支払いについて

詳しくは <u>https://www.jr-odekake.net/goyoyaku/e5489/reservation/convenience\_store/</u>

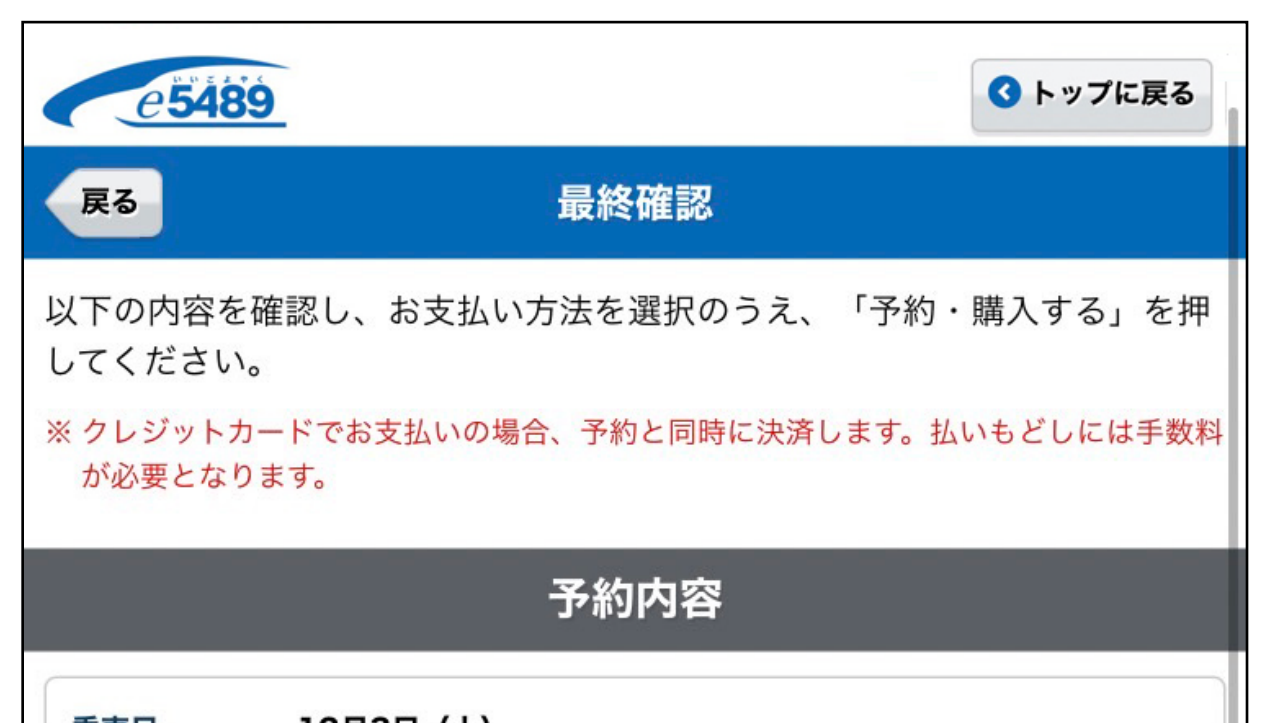

| お                        | <b>ち払い方法の選択</b>                                                                 |
|--------------------------|---------------------------------------------------------------------------------|
| クレシ                      | <b>ットカードでお支払い</b>                                                               |
| 0                        | Master_XXXXX_J-WESTカード(下4桁XXXX)                                                 |
| $\bigcirc$               | クレジットカード番号を直接入力する                                                               |
| <u>クし</u><br>※きっ<br>号 (下 | <u>→ジットカードの登録・有効期限変更</u><br>ぷのお受け取りには「決済クレジットカード」、「予約番号(5桁)」と「電話∺<br>4桁)」が必要です。 |
| ER                       |                                                                                 |

| <b>乗車日</b> 12月3日(土)                                                     | 高八でお文払い                                                                                                    |
|-------------------------------------------------------------------------|----------------------------------------------------------------------------------------------------|
| きっぷの名称 通常のきっぷ(特典あり)<br>(片道乗車券あり)<br>発着 岡山 (09:41 発)                     | <ul> <li>表示のあるJR西日本・JR東日本・JR四国・JR九州の券売機、</li> <li>駅の窓口でお支払い<br/>お支払い期限は12月1日(木)まで。</li> </ul>                                                                                                    |
| 日生 (10:50 着)<br>ご利用人数 おとな1人                                             | ※ 下記「必ずお読みください」に記載の箇所での取り扱いとなります。<br><u>ご利用案内</u> ロ                                                                                                    |
| 利用列車・経路の詳細                                                              | コンビニ(現金のみ)・金融機関でお支払い                                                                                                    |
| <ul> <li>第 09:41 発 岡山</li> <li>ラ・マル備前長船</li> <li>▲ グリーン ◎ 禁煙</li> </ul> | 下記対象コンビニ・金融機関でお支払い<br>お支払い期限は12月1日(木) 22:30まで。                                                                                                    |
| 座席位置<br>1号車 1番B席<br>10:50 着 <b>日生</b>                                   | セブン-イレブンでお支払い<br>の お支払い期限は11月30日(水) 23:59まで。<br>ぼ セブン-イレブン                                                                                                    |
| 購入金額 1,640円                                                             |                                                                                                    |
|                                                                         | 必ずお読みください                                                                                                    |
|                                                                         | ◆きっぷの受け取り後は、変更は1回のみとなります。                                                                                                    |
|                                                                         | ▲ 受け取りに関するご注意                                                                                                    |
|                                                                         | <ul> <li>◆以下のリンクより、受け取り可能な駅の詳細をご確認いただけます。</li> <li>◆きっぷをお受け取りにならずにご乗車された場合は、ご旅行に必要なきっぷ(割引なし)を改めてお買い求めいただきます。</li> <li>◆新大阪・京都・米原の各駅できっぷを受取る場合、JR西日本の券売機・窓口できっぷをお受け取り下さい。</li> <li>シ きっぷ受け取り駅について□</li> </ul> |
|                                                                         | ご利用目的を選択(任意)                                                                                                    |
|                                                                         | ご利用目的を選択してください。 ※お支払い方法を選択のうえ、以下のボタンを押してください。                                                                                                    |

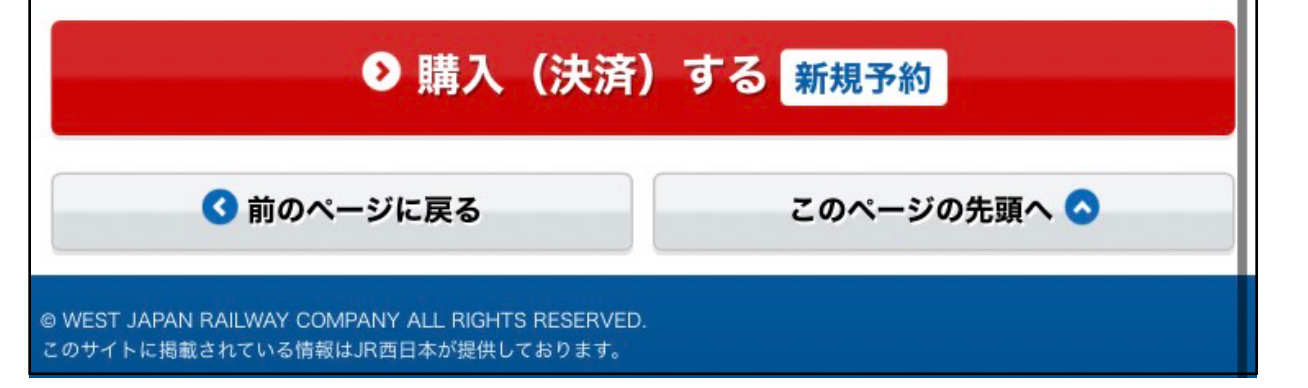